# Weblogic SSL 证书操作指南

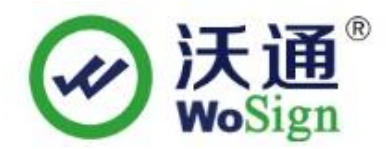

# 沃通电子认证服务有限公司

WoSignCA Limited

地址:中国深圳市南山区南海大道1057号科技大厦二期 A 座 502

电话:0755-86008688 网站:www.wosign.com

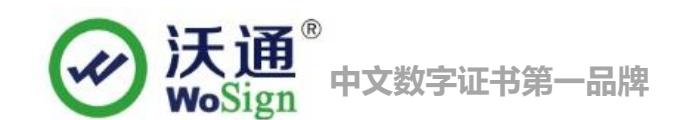

# 目 录

| <u> </u> | 、 生成证书请求文件 CSR            |
|----------|---------------------------|
|          | 1.1 申请 SSL 证书指南           |
|          | 1.2 生成 Csr 和 Keystore 文件4 |
|          | 1.3 生成 Server 私钥          |
|          | 1.4 生成 Csr 文件             |
|          | 1.5 成功生成文件                |
| <u> </u> | 提交 CSR 文件7                |
|          | 2.1 登录 wosign 站点7         |
|          | 2.2 选择证书类型7               |
|          | 2.3 填写资料                  |
|          | 2.4 验证域名7                 |
|          | 2.5 确认订单信息7               |
|          | 2.6 支付订单                  |
|          | 2.7 上传证明材料                |
|          | 2.8 等待证书签发                |
| 三,       | 安装 SSL 证书8                |
|          | 3.1 导入中级根证书               |
|          | 3.2 导入服务器证书               |
|          | 3.3 验证检查证书                |
|          | 3.3.1 服务器安装 SSL 证书环境9     |
|          | 3.4 配置部署 SSL 证书10         |
|          | 3.4.1 进入服务器10             |
|          | 3.4.2 进入 Web 管理设备11       |
|          | 3.4.3 进入"密钥库"12           |
|          | 3.4.4 进入"SSL"13           |
|          | 3.4.5 激活配置项目14            |

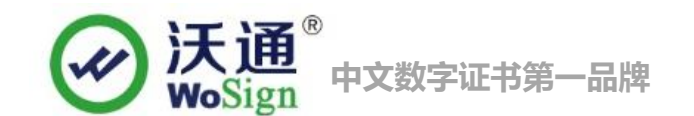

|    | 3.4.6 验证安装结果 | 15 |
|----|--------------|----|
| 四、 | SSL 证书的备份    | 15 |
| 五、 | SSL 证书的恢复    | 15 |

# 技术支持联系方式

技术支持邮箱: support@wosign.com 技术支持热线电话: 0755-26027828/0755-26027859 技术支持网页: https://bbs.wosign.com 公司官网地址: https://www.wosign.com

### 声明

此文档仅做参考使用,相应的配置需根据当前的配置进行调整。

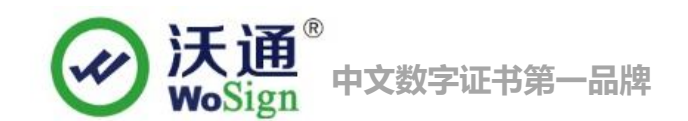

# 一、 生成证书请求文件 CSR

# 1.1 申请 SSL 证书指南

首先访问 Oracle 官网(

http://www.oracle.com/technetwork/java/javase/downloads/jdk8-downloads-2133151.ht m1)当前可根据您的系统下载不同的 JDK 包,我们以 Windows 系统为例。下载后安装到您的系统目录下。

# 1.2 生成 Csr 和 Keystore 文件

进入 DOS 命令行具体如下:

开始-> 运行-> cmd->cd 到您安装的 JDK 的目录这里我是

C:\Program Files\Java\jdk1.5.0\_04\bin 图 1

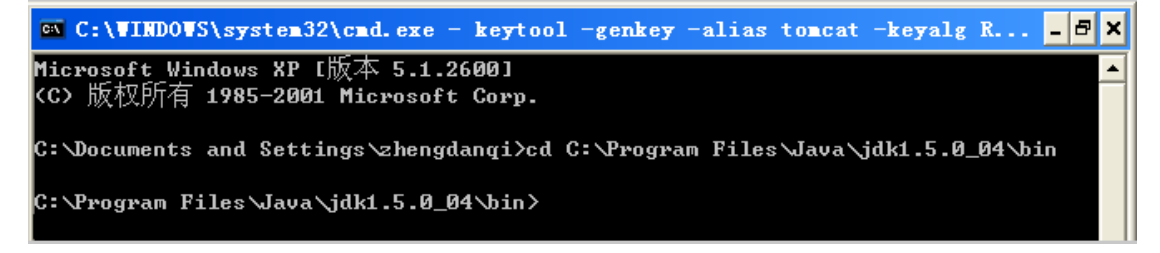

图 1

# 1.3 生成 Server 私钥

Keytool -genkey -alias [keyEntry\_name] -keyalg RSA -keystore [keystore\_name]

-keysize 2048 图 2

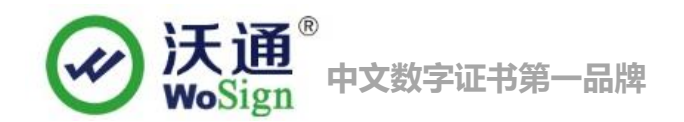

\_ 8 × C:\WINDOWS\system32\cmd.exe Microsoft\_Windows XP [版本 5.1.2600] <C> 版权所有 1985-2001 Microsoft Corp. C:\Documents and Settings\zhengdanqi>cd C:\Program Files\Java\jdk1.5.0\_04\bin C:\Program Files\Java\jdk1.5.0\_04\bin>keytool -genkey -alias tomcat -keyalg RSA -keystore server -keysize 2048 入**keystore**密码: 1 的名字与姓氏是什么? 111111 
 [Unknown]:
 crm.wosign.com

 K的组织单位名称是什么?

 [Unknown]:
 二次加沃通电子商务服务有限公司
 的组织名称 [Unknown]; WoSign 所在的城市或区域名称是什么? **LUnknown ]**:深圳 新在的州或省份名称是什么? [Unknown]: 广东省 《单位的两字母国家代码是什么 [Unknown]; CN N=crm.wosign.com, OU=深圳沃通电子商务服务有限公司, O=WoSign, L=深圳, ST=广东省, **C=CN** 正确吗? [否]; 输入<tomcat>的主密码 (如果和 keystore 密码相同, 按回车): C:\Program Files\Java\jdk1.5.0\_04\bin>

图 2

以上如图所示此命令将生成 2048 位的 RSA 私钥,私钥文件名为: server,系统会提示您 输入 keystore 密码,缺省密码为: changeit,您可以指定一个新的密码,但请一定要记 住。

接着会提示"What is your fist and last name?",请输入您要申请SSL证书的域名,而不是真的输入您的个人姓名,如果您需要为www.domain.com 申请SSL证书就不能只输入 domain.com。SSL证书是严格绑定域名的。

接着,输入您的部门名称、单位名称、所在城市、所在省份和国家缩写(中国填: CN, 其他国家填其缩写),单位名称一定要与证明文件上的名称一致。除国家缩写必须填 CN 外,其余都可以是英文或中文。

最后,要求您输入私钥密码, 请一定要为 keystore 和 keyEntry 输入一样的密码, 否则您重新启动 Tomcat 后会提示错误信息: java.security.UnrecoverableKeyException:

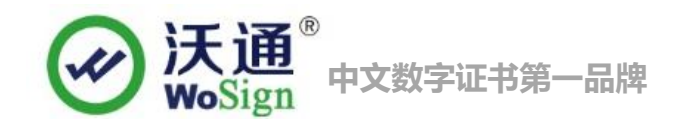

Cannot recover key。同时,请一定要记住密码!

# 1.4 生成 Csr 文件

请使用以下命令来生成 CSR

Keytool -certreq -alias [keyEntry name] -file request.csr -keystore [keystore

name] 图 3

| C:\Program Files\Java\jdk1.5.0_04\bin>keytool -certreq -alias tomcat -file reque |  |
|----------------------------------------------------------------------------------|--|
| st.csr -keystore server<br>输入keystore密码: 111111                                  |  |
|                                                                                  |  |

图 3

如上图所示此命令将生成 CSR 文件,这样就完成了 CSR 和私钥的生成。

# 1.5 成功生成文件

您现在已经成功生成了密钥对,私钥文件: server 保存在您的服务器中,请把

CSR 文件: request.csr 发给 WoSign 即可。(注释:此时两个文件默认存放路径在安装 jdk1.5.0\_04 目录中的 bin 文件夹中

如 server 和 request.csr)

如果您想测试您的 CSR 文件是否成功您可以通过记事本打开。如下图 4:

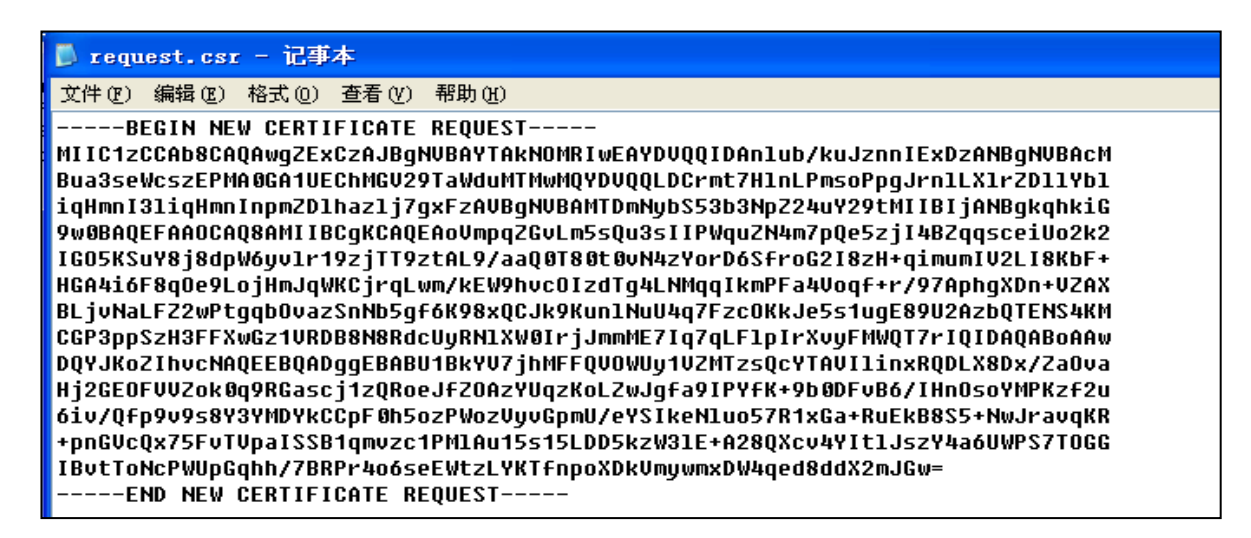

图 4

然后通过复制里面所有的内容粘贴到如下地址:

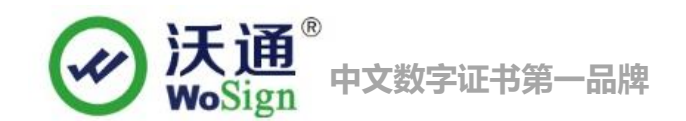

https://www.wosign.com/support/check\_csr.htm 来验证您里面的信息是否您要申请的 资料,请把测试成功的 CSR 文件发给 WoSign 即可。请一定不要再动您的服务器,等待证 书的颁发。测试结果如下图 5:

|                          | 重新提交CSR            | 在线检查生成的CSR文件是否正确 |  |
|--------------------------|--------------------|------------------|--|
|                          |                    |                  |  |
| 0                        |                    |                  |  |
| CN=crm.wosiq<br>OU=深圳沃通电 | gn.com<br>子商务服务有限3 | 公司               |  |
| O=WoSign                 |                    |                  |  |
| POBox=                   |                    |                  |  |
| STREET=                  |                    |                  |  |
| STREET=                  |                    |                  |  |
| STREET=                  |                    |                  |  |
| L=深圳                     |                    |                  |  |
| S=广东省                    |                    |                  |  |
| PostalCode=              |                    |                  |  |
| C=CN                     |                    |                  |  |
| Email=                   |                    |                  |  |
| Phone=                   |                    |                  |  |

图 5

# 二、 提交 CSR 文件

### 2.1 登录 wosign 站点

登录 <u>https://login.wosign.com/</u>; 输入密码和验证码,选择客户端证书登录在线购买 系统。

### 2.2 选择证书类型

点右上边橙色"申请证书"连接,选择您要申请的 SSL 证书,点"立即申请",

### 2.3 填写资料

需要填写:证书绑定的域名,申请年限,是否需要发票,并设置证书安装密码。

### 2.4 验证域名

进入域名验证,可以选择邮箱验证、DNS 验证或者网站验证方式,进入下一步;

# 2.5 确认订单信息

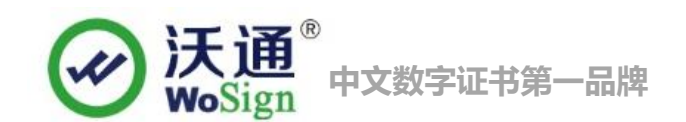

用记事本打开生成好的 csr 文件,提交生成的 csr 文件,然后确认订单信息。

### 2.6 支付订单

可您以在线转账,也可以选择线下转账

#### 2.7 上传证明材料

根据要求上传材料

#### 2.8 等待证书签发

证书申请提交成功。待客服和鉴证审核,您可以联系您的客服专员咨询订单审核情况。

# 三、 安装 SSL 证书

# 3.1 导入中级根证书

首先 WoSign 将根据您提交的 Csr 文件给您签发服务器证书。此时您拿到手的压缩文件,解压 里面的 for other server.zip 文件,会得到里面则包含了以下证书,如下图 7

| 🖙 cross.crt🔶 交叉根          | 2016/12/7 9:41 | 安全证书 |
|---------------------------|----------------|------|
| 🔄 issuer.crt← 中级根         | 2016/12/7 9:41 | 安全证书 |
| 🔄 root.crt 🔶 顶级根          | 2016/12/7 9:41 | 安全证书 |
| 璹 test.wosign.com.crt 🗲公钥 | 2016/12/7 9:41 | 安全证书 |
| 록 test.wosign.com.crt ←公钥 | 2016/12/7 9:41 | 安全证书 |

图 7

现在可以通过命令来导入您服务器证书

比如:

Tomcat 安装(先导入根证书,用户证书最后导入):

Tomcat 安装时需把顶级根、交叉根、中级根、用户证书全部导入到 keystore 中

(注意: keystore 等同于 server 文件, 后面会把 keystore 名称改为: server. jks 或

jks. jks)

命令如下:

#### Keytool -import -trustcacerts -alias [keyEntry\_name] -file xxx.cer -keystore

[keystore\_name]

[keyEntry\_name] : 别名;

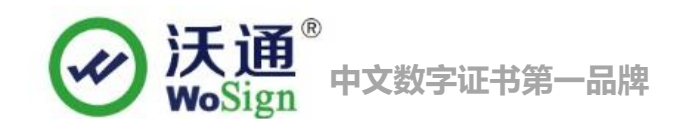

xx.cer: 表示根证书文件名;

[keystore\_name] : 证书容器 server;

keytool -import -trustcacerts -alias root –file cross.crt -keystore keystore keytool -import -trustcacerts -alias root1 –file root.crt -keystore keystore keytool -import -trustcacerts -alias INTER –file issuer.crt -keystore keystore

# 3.2 导入服务器证书

**Keytool** -import -trustcacerts -alias [keyEntry\_name] -file xxx.crt -keystore [keystore\_name]

[keyEntry\_name]:别名;您制作 CSR 时候输入的别名;

xx.crt: 表示服务器证书名称;

[keystore\_name]: 证书容器 server;

keytool -import -trustcacerts -alias 别名 -file xx.crt -keystore keystore

在运行此命令时会提示您输入密码,也就是您在生成 server 时设置的密码。(注: 当您导入证书的时候如果"提示错误:无法从回复中建立链接"此时解决的方式是:检 查证书的别名是否正确,中级根证书是否已经导入) 当导入证书到您的 server 时,一定要使用生成 CSR 时一样的别名(-alias),同时使用

-trustcacerts 参数。如果不指定一样的别名,将不能安装成功!

# 3.3 验证检查证书

最终导入中级根证书和服务器证书文件后,可以通过以下命令检查是否包含了四级证书 链接。命令行: keytool -list -v - keystore [证书文件]

# 3.3.1 服务器安装 SSL 证书环境

首先访问 Oracle 官网下载您需要的 Weblogic 版本。

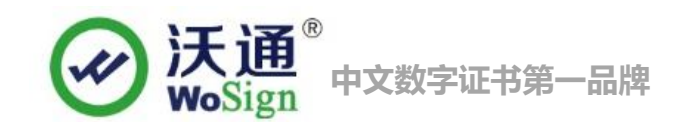

http://www.oracle.com/technetwork/cn/middleware/weblogic/downloads/wls-main-

091116-zhs.html 我们以 windows 为实例,下载了 Weblogic 12c 版本来进行实践部署 SSL 证书操作。(Weblogic10.3.6 以上版本支持 sha2 算法的证书,如有不支持请尽快升级)安 装好 Weblogic 后找到登陆界面。图 8

|                                                                                                    | <b>欢迎使用</b><br>聖录以使用 WebLogic Server 城<br><b>用户名:</b> |  |
|----------------------------------------------------------------------------------------------------|-------------------------------------------------------|--|
|                                                                                                    | 日令:<br><u>夏</u> 柔                                     |  |
| abLogic Server 版本: 12.1.3.0.0<br>双柄骨 © 1996, 2013, Oracie 和加其胡属公司。 復留所有权利。<br>由金是 Oracle Councedon 和加減其子公問的呈册局除。 其它全部可能是各自所有數的局称。 |                                                       |  |

图 8

这样能正常的访问出来,则表示您的 Weblogic 基本的已经是安装架设成功。 这样能正常的访问出来,则表示您的 Weblogic 基本的已经是安装架设成功。

# 3.4 配置部署 SSL 证书

# 3.4.1 进入服务器

登陆 Weblogic 成功后,来到此页面点击"域配置"中的"服务器" 图 3

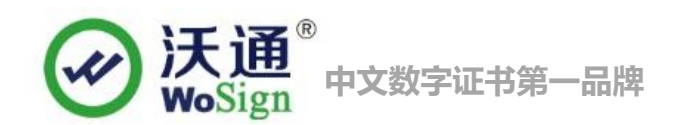

| 更改中心                                   | 🍱 王贞 汪硝 首选贞 🗠 记录 帮助                                                                                                | Q                                                                                                   |  |  |  |  |  |  |  |  |  |
|----------------------------------------|----------------------------------------------------------------------------------------------------|----------------------------------------------------------------------------------------------------|--|--|--|--|--|--|--|--|--|
| 查看更改和重新启动                              | 主页                                                                                                    | 主页                                                                                                  |  |  |  |  |  |  |  |  |  |
| 启用配置编辑。将来在修改,添加或删<br>域中的项目时,将自动激活这些更改。 | 除此 主页                                                                                                    | 主页                                                                                                  |  |  |  |  |  |  |  |  |  |
|                                        | - 信息和资源                                                                                                    |                                                                                                    |  |  |  |  |  |  |  |  |  |
| 或结构                                    | 有用的工具                                                                                                    | 一般信息                                                                                                |  |  |  |  |  |  |  |  |  |
| pase_domain<br>→ 环境<br>→               | <ul> <li>配置应用程序</li> <li>为 RAC 数据源配置 GridLink</li> <li>配置动态集群</li> <li>最新任务状态</li> <li>设置控制台首选项</li> </ul> 一 域配置 域 | <ul> <li>常用管理任务说明</li> <li>阅读文档</li> <li>在 My Oracle Support</li> </ul> 服务 <ul> <li>消息传送</li> </ul> |  |  |  |  |  |  |  |  |  |
| 88.14.2.15                             | <u>环境</u><br>• 服务器                                                                                                 | <ul> <li>存储转发代理</li> <li>JMS 模块</li> </ul>                                                          |  |  |  |  |  |  |  |  |  |
| <sup>半</sup> 助土越                       | • <u></u> 集群                                                                                                    | <ul> <li>路径服务</li> </ul>                                                                            |  |  |  |  |  |  |  |  |  |
| 搜索配置                                   | <ul> <li>服务器模板</li> </ul>                                                                                          | 17)按柱序                                                                                              |  |  |  |  |  |  |  |  |  |
|                                        | ● 可辻移目称                                                                                                    | <ul> <li>         ● 数据源         <ul> <li></li></ul></li></ul>                                       |  |  |  |  |  |  |  |  |  |
|                                        | Coherence 集群                                                                                                    | <ul> <li>         ·   持久性存储         ·        ·</li></ul>                                            |  |  |  |  |  |  |  |  |  |
| 史以控制百自达坝                               | • 计算机,                                                                                                    |                                                                                                    |  |  |  |  |  |  |  |  |  |
| 1 目理论利可扩展                              | <ul> <li>虚拟主机</li> <li>一、法法</li> </ul>                                                                             | • AML 头体高速缓仔                                                                                        |  |  |  |  |  |  |  |  |  |

# 3.4.2 进入 Web 管理设备

选择您要配置的 Web 服务器名称(AdminiServer) 图 3

| ORACLE WebLogic Server                             | 管理控制台 12c                                                                                       |                                       |           |     |         |   |  |  |  |  |  |  |
|----------------------------------------------------|-------------------------------------------------------------------------------------------------|---------------------------------------|-----------|-----|---------|---|--|--|--|--|--|--|
| 更改中心                                               | 🏠 主页 注销 首选项 🔤 记录 帮助                                                                             | Q                                     |           |     |         |   |  |  |  |  |  |  |
| 查看更改和重新启动                                          | 主页 > 服务器概要                                                                                      |                                       |           |     |         |   |  |  |  |  |  |  |
| 启用配置编辑。将来在修改,添加或删除此                                | 服务器概要                                                                                           |                                       |           |     |         |   |  |  |  |  |  |  |
| 城中的坝目时,将自动激活这些更改。                                  | 配置 控制                                                                                           |                                       |           |     |         |   |  |  |  |  |  |  |
| 域结构                                                |                                                                                                 |                                       |           |     |         |   |  |  |  |  |  |  |
| 田·环境<br>一部署<br>一安全领域<br>田·互用性<br>田·诊断              | 服务器是 WebLogic Server 的英例, 它运<br>此页概括了已在当前 WebLogic Server 损<br>で2<br>) 定制此表<br>服务器(闩論決 - 更多列存在) | 行在自己的 Java 虚拟机 (JVM) _<br>中配置的每一个服务器。 | 上,并具有自己的昏 | """ |         |   |  |  |  |  |  |  |
|                                                    |                                                                                                 |                                       |           |     |         |   |  |  |  |  |  |  |
|                                                    | □ 名称 🌣                                                                                          | 类型                                    | 集群        | 计算机 | 状态      | ŝ |  |  |  |  |  |  |
|                                                    | ☐ AdminServer (管理)                                                                              | 已配置                                   |           |     | RUNNING | 4 |  |  |  |  |  |  |
| 帮助主题         □           ● 创建托管服务器         ● 克隆服务器 | 新建 克隆 删除                                                                                        |                                       |           |     |         |   |  |  |  |  |  |  |

图 10

进入 AdminiServer 的管理设置后如下 图 4

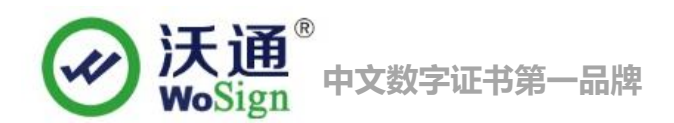

| 更改中心                                                              | û 主                                              | 页注             | 肖 首边       | 选项 🔤  | 记录 帮    | 助   |             |          | G    |    |    |    |        |       |        |                  |  |
|-------------------------------------------------------------------|--------------------------------------------------|----------------|------------|-------|---------|-----|-------------|----------|------|----|----|----|--------|-------|--------|------------------|--|
| 查看更改和重新启动                                                         | 主页                                               | >服务            | 器概要        | >Admi | inServe |     |             |          |      |    |    |    |        |       |        |                  |  |
| 启用配置编辑。将来在修改,添加或删除此<br>结束的项目时,将会动的乐说地更为。                          | Admin                                            | AdminServer的设置 |            |       |         |     |             |          |      |    |    |    |        |       |        |                  |  |
| 城中的项目时,有自动激着达至更快。                                                 | 配置                                               | 协议             | : 日;       | 志记录   | 调试      | 监视  | 控制          | 部署       | 服务   | 安全 | 注释 |    |        |       |        |                  |  |
| 域结构                                                               | -63                                              | 信息             | 集群         | 服务    | 密钼库     | SSI | . B         | 合服务      | 部署   | 迁移 | 优化 | 招载 | 健康状况监视 | 服务器启动 | Web 服务 | Cot              |  |
| base_doman<br>田 环境<br>日 新聞<br>田 服务<br>中 医今<br>田 5<br>日 10<br>田 诊断 | 保存<br>使用此页可以配置该服务器的一般功能,例如默认网络通信。<br>查看 JNDI 树 @ |                |            |       |         |     |             |          |      |    |    |    |        |       |        |                  |  |
|                                                                   | 名称:                                              |                |            |       |         |     | Adı         | minServe | r    |    |    |    |        |       | 此服务器实例 |                  |  |
|                                                                   | 模板:                                              | 模板:            |            |       |         |     |             |          | 更改   |    |    |    |        |       | 获取基    | 基本服务             |  |
|                                                                   | <u>હ</u> ્ન મ                                    | 算机:            |            |       |         |     | (无          | )        |      |    |    |    |        |       | 将要词    | 国行 此)            |  |
| <b>帮助主题</b>                                                       | <b>6</b> 1                                       | <b>低 集群</b> :  |            |       |         |     |             |          | (独立) |    |    |    |        |       |        |                  |  |
| <ul> <li>配置默认网络连接</li> <li>创建和配置计算机</li> </ul>                    | <b>6</b> 3                                       | 听地             | <b>ц</b> : |       |         |     |             |          |      |    |    |    |        |       | 此服务    | 5器用 <sup>:</sup> |  |
| <ul> <li>配置集群</li> <li>启动和停止服务器</li> </ul>                        | 区启                                               | 用监叫            | 嶺口         |       |         |     |             |          |      |    |    |    |        |       | 指定是    | 星否可し             |  |
| <ul> <li>配置 WLDF 诊断数据重</li> <li>应用服务器模板</li> </ul>                | 监听                                               | 端口:            |            |       |         |     | 7001        |          |      |    |    |    |        |       | 此服务    | §器用3             |  |
| <b>炙结ł</b> 太 -                                                    | │□□                                              | 用 SS           | L监听        | 端口    |         |     | 修改端口为默认的443 |          |      |    |    |    |        |       | 指示是    | 昰否可!             |  |
| 正在运行的服务器的健康状况                                                     | SSL                                              | 监听骥            | <b>D</b> : |       |         |     | 44          | 3        |      |    | T  |    |        |       | 此服务    | 5器监口             |  |
| 失败 (0)<br>Critical (0)                                            | □ @                                              | 自用             | 客户机        | 证书代   | 理       |     |             |          |      |    |    |    |        |       | 指定日    | HttpCl           |  |
| Overloaded (0)<br>警告 (0)                                          | Java                                             | Java 编译器:      |            |       |         |     |             | javac    |      |    |    |    |        |       |        |                  |  |

第一:首先点击锁定并编辑,则右边栏目将可进行编辑;

第二:将已启用 SSL 监听端口打勾启动,然后将默认"7002"改为"443";

第三:修改完成后,记得要点击"保存",这样基本的端口设备完成;

第四:再点击"密钥库"来进行配置证书路劲文件;

### 3.4.3 进入"密钥库"

点击"密钥库"功能项 图 5

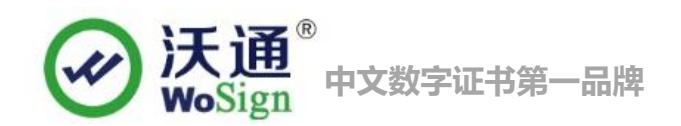

|                                                      | ■ 王贝 注销 自恐坝 些 吃來 帶助                               |                                       | 0        | 4      |         |            |                   |                |      |  |  |  |  |  |
|------------------------------------------------------|---------------------------------------------------|---------------------------------------|----------|--------|---------|------------|-------------------|----------------|------|--|--|--|--|--|
| 查看更改和重新启动                                            | 主页 > 服务器概要 > AdminServer                          |                                       |          |        |         |            |                   |                |      |  |  |  |  |  |
| 自用配置编辑。将来在修改,添加或删除此<br>(其中的语句时,将会计论系);这些事项           | AdminServer的设置                                    |                                       |          |        |         |            |                   |                |      |  |  |  |  |  |
| 或中的项目时,将自动激活这些更改。                                    | 配置 协议 日志记录 调试 监视                                  | 控制 部署 服务 安全 注释                        |          |        |         |            |                   |                |      |  |  |  |  |  |
| 或结构                                                  | 一般信息 集群 服务 密钥库 SS                                 | 联合服务                                  | 部署       | 迁移     | 优化      | 超载         | 健康状况监视            | 服务器启动          | Web  |  |  |  |  |  |
| ase_domain<br>却·环境<br>一·部署                           | 保存                                                |                                       |          |        |         |            |                   |                |      |  |  |  |  |  |
| <ul> <li>●服务</li> <li>一安全领域</li> <li>●互用性</li> </ul> | 意明库可以确保私有密钥和可信证书颁发                                | 机构 (CA) 的                             | 安全存储     | 和管理。   | 在此页     | 中, 您可      | [以查看和定义各科         | 中密钥库配置。        | 这些设计 |  |  |  |  |  |
| ⊡─诊断                                                 | 密钥库:                                              | 定制标识                                  | 桕 Java 标 | 准信任    | 更改      | ž          | 选择Java标准·         | 信任             |      |  |  |  |  |  |
|                                                      | ₩₩<br>定制标识密钥库:<br>C:\buy.wosign.com.jks ← jks文件路径 |                                       |          |        |         |            |                   |                |      |  |  |  |  |  |
|                                                      | 定制标识密钥库类型:                                        | JKS                                   |          |        | •       | <b>一</b> 文 | 件格式填写jk           | S              |      |  |  |  |  |  |
| <b>帮助主题</b>                                          |                                                   | -                                     |          |        | _       |            |                   |                |      |  |  |  |  |  |
| 配置标识和信任                                              | 定制体识密钥库密码超错:                                      |                                       |          |        |         |            |                   |                |      |  |  |  |  |  |
| 配置密钥库<br>设置 SSL                                      | 确认定制标识密钥库密码短语:                                    | □ □ □ □ □ □ □ □ □ □ □ □ □ □ □ □ □ □ □ |          |        |         |            |                   |                |      |  |  |  |  |  |
| ب<br>ات +44%                                         | 一信任                                               |                                       |          |        |         |            |                   |                |      |  |  |  |  |  |
| R现代态 日<br>正在运行的服务器的健康状况                              | Java 标准信任密钥库:                                     | C:\Oracle                             | \MIDDLE/ | -1\ORA | CLE~1\( | ORACLE     | ~1\jdk\jre\lib\se | curity\cacerts |      |  |  |  |  |  |
| 失败 (0)                                               | Java 标准信任密钥库类型:                                   | jks                                   |          |        |         |            |                   |                |      |  |  |  |  |  |
| Critical (0)<br>Overloaded (0)<br>数生 (0)             | Java 标准信任密钥库密码短语:                                 |                                       |          |        | 1       |            |                   |                |      |  |  |  |  |  |
| OK (1)                                               | 确认 Java 标准信任密钥库密码短语:                              |                                       |          |        |         |            |                   |                |      |  |  |  |  |  |

- 第一:密钥库:必须选择"自定义标示和 JAVA 标准信任";
- 第二:指定您的 JKS 证书文件路劲(例如: C:\SSL.jks);并且标示密钥库类型: JKS;
- 第三: 输入您的 JKS 密码和再次输入确认您的密码;
- 第四: 信任区域中, 可以不做任何改动;
- 第五:修改完成后,记得要点击"保存";

注释: (上图长方形圈起的部分,默认密码栏目为空。此处密码可以和自己的 JKS 一样,也可以不做任何改动,此处是不影响证书正常使用。)

# 3.4.4 进入"SSL"

点击进入"SSL"功能项 图 6

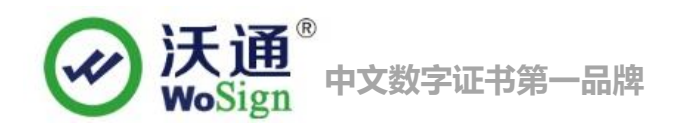

| ORACLE WebLogic Ser                                                  | ver 管理 | 控制台 1                                     | 2c                               |                                         |                         |                    |      |        |                           |                                 |     |                    |                   |         |     |  |  |
|----------------------------------------------------------------------|--------|-------------------------------------------|----------------------------------|-----------------------------------------|-------------------------|--------------------|------|--------|---------------------------|---------------------------------|-----|--------------------|-------------------|---------|-----|--|--|
| 更改中心                                                                 |        | <b>企</b> 主员                               | 〔 注销                             | 首选项                                     | 🖂 记录 🗄                  | 帮助                 |      |        | 6                         | 2                               |     |                    |                   |         |     |  |  |
| 查看更改和重新启动                                                            |        | 主页 > 服务器概要 > AdminServer                  |                                  |                                         |                         |                    |      |        |                           |                                 |     |                    |                   |         |     |  |  |
| 启用配置编辑。将来在修改,添加或删版<br>域中的项目时,将自动激活这些更改。                              | 余此     | AdminServer的设置。<br>配置协议日志记录调试监视控制部署服务安全注释 |                                  |                                         |                         |                    |      |        |                           |                                 |     |                    |                   |         |     |  |  |
| 域结构                                                                  |        | 60.64                                     | - en ) (4                        | tea¥ or                                 | de de⊁nr                |                    |      | A 10 4 |                           | 1110                            |     | +====              |                   | ~~~     | 144 |  |  |
| 日本<br>一部署<br>日 研究<br>日 開茶<br>一 安全領域<br>日 空用性<br>日 诊断                 |        | 保存<br>在此近<br>标识和<br>一标识<br>私有密<br>私有密     | <b>〕</b><br>页中, 炮<br>信任也<br>等钥位置 | <b>完</b> 成<br>同以查看<br><b>支置</b> :<br>1: | 〔后 <u>点击</u> (<br>和定义此服 | <b>禄存</b><br>(务器实) | 则的各利 | 中安全套   | 接字层<br><sup>23</sup><br>求 | (SSL) 设<br>密钥库 <u>夏</u><br>来自定制 | 武。这 | 些设置i<br>→更i<br>II库 | 与助于管理消息传<br>攻为秘钥库 | 输的安全。   |     |  |  |
| 邦册宁岛                                                                 |        |                                           |                                  |                                         |                         |                    |      |        |                           |                                 |     |                    |                   |         |     |  |  |
| 作明主题                                                                 |        | 创起                                        | 有密钥                              | 密码短语                                    | •                       |                    |      |        | L                         | •••••                           |     | •                  | × 177 +           | 65 mm 7 |     |  |  |
| <ul> <li>配置标识和信任</li> <li>设置 SSL</li> <li>确认自用主机名哈证</li> </ul>       |        | <b>《</b> ] 确认私有密钥密码短语:                    |                                  |                                         |                         |                    |      |        |                           |                                 | □   |                    |                   |         |     |  |  |
| <ul> <li>配置定制主机名验证器</li> <li>配置定制主机名验证器</li> <li>配置双向 SSL</li> </ul> |        | 证书位置:<br>一 信任                             |                                  |                                         |                         |                    |      |        |                           | 来自定制标识密钥库                       |     |                    |                   |         |     |  |  |
| 系统状态                                                                 | Ξ      | <b>可信证书颁发机构:</b> 来自 Java 标准信任密钥辑          |                                  |                                         |                         |                    |      |        |                           | 库                               |     |                    |                   |         |     |  |  |
| 正在运行的服务器的健康状况                                                        |        |                                           |                                  |                                         |                         |                    |      |        |                           |                                 |     |                    |                   |         |     |  |  |

第一:标识和信任位置:选择密钥库;

- 第二: 私钥别名: 也就是 JKS 的别名(WoSign 颁发的 JKS 证书文件中别名默认为: 1);
- 第三:私钥密码:输入您申请时候设置的密码,以及再次输入确认密码;

第四:修改完成后,记得要点击"保存";

### 3.4.5 激活配置项目

修改完以上所有项目并且保存后,会自动激活,更改这样就不需要重启 图7

| 更改中心                                                  | 🔓 主页 注销 首选项 🖂 记录 帮助                                                                                                    |    |    |     |     |     |    |     |    |    |    |    |      |
|-------------------------------------------------------|----------------------------------------------------------------------------------------------------|----|----|-----|-----|-----|----|-----|----|----|----|----|------|
| 查看更改和重新启动<br>启用配置编辑。将来在修改,添加或删除此<br>域中的项目时,将自动激活这些更改。 | <ul> <li>主页 &gt;服务器概要 &gt;AdminServer</li> <li>3改,添加或删除此</li> <li>諸这些更改。</li> <li>✓ 已激活所有更改。不需要重新启动。</li> <li>✓ 设置更新成功。</li> </ul> |    |    |     |     |     |    |     |    |    |    |    |      |
| 现结149<br>base_domain                                  | AdminServer的设置                                                                                                    |    |    |     |     |     |    |     |    |    |    |    |      |
| <ul> <li>□-环境</li> <li>└─部署</li> </ul>                | 配置                                                                                                    | 协议 | 日初 | 志记录 | 调试  | 监视  | 控制 | 部署  | 服务 | 安全 | 注释 | 1  |      |
| □ 中-服务<br>                                            | 一般信息                                                                                                    |    | 集群 | 服务  | 密钥库 | SSL | 联合 | 諸服务 | 部署 | 迁移 | 优化 | 超载 | 健康状况 |

图 7

这个时候就已经完成了证书的安装配置,最后可以退出系统测试 SSL 模式登陆;

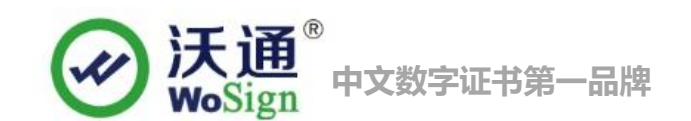

# 3.4.6 验证安装结果

最后测试您的 SSL 服务器证书是否安装正常使用。如图 8

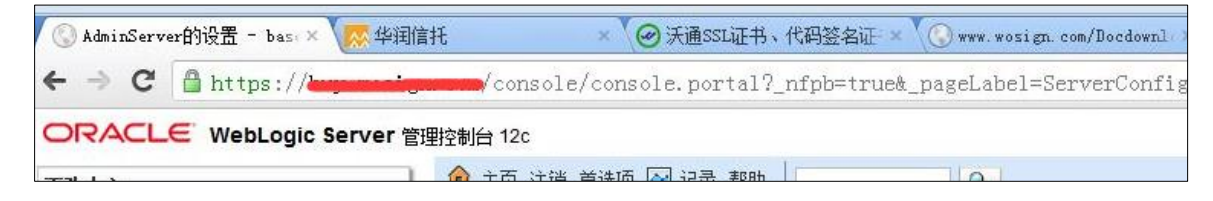

图 8

# 四、 SSL 证书的备份

请保存好生成的 jks 文件及密码,以防丢失

# 五、 SSL 证书的恢复

重复第三步操作即可。